## State of Montana VPN Remote Access

VPN – Virtual Private Network

Open "Cisco AnyConnect Secure Mobility Client" by searching for it in the Start menu:

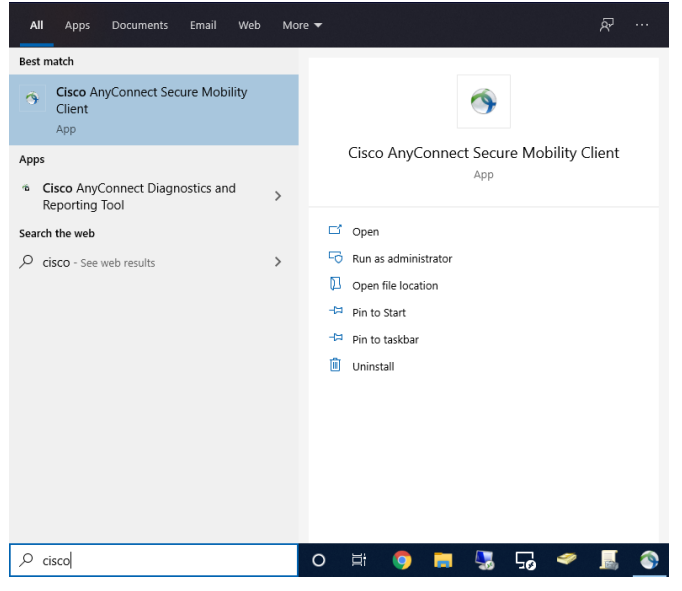

Or by clicking on the white tennis ball icon in the taskbar:

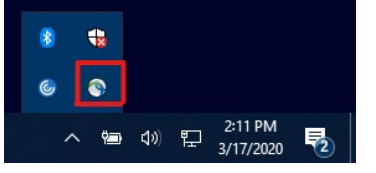

## Type "entvpn.mt.gov" in the box and click Connect.

| N Cisco AnyConnect Secure Mobility Client |                                            | -   | -       | $\times$ |
|-------------------------------------------|--------------------------------------------|-----|---------|----------|
|                                           | VPN:<br>Ready to connect.<br>ENTVPN.MT.GOV | ~ [ | Connect |          |
| <b>\$</b> ()                              |                                            |     |         |          |

Enter your Login Credentials in the pop up box.

| S Cisco AnyConnect   ENTVPN.MT.GOV |                                                                                          |                        |   |  |
|------------------------------------|------------------------------------------------------------------------------------------|------------------------|---|--|
|                                    | Awaiting user input.<br>Group:<br>Network Username:<br>RSA Passcode:<br>Network Pasword: | Multi-Factor<br>cx1234 | ~ |  |
|                                    |                                                                                          | OK Cancel              |   |  |

If you don't have your network drives, run the script for your group that is saved on the desktop, or navigate to: <u>\\dmahln1000\netlogon</u> And run the script for your group located in that folder.